1. Once logged in to PushPay, select "Giving Statements" on the menu bar.

|                   |             |                    |                              | Laura T      |  |
|-------------------|-------------|--------------------|------------------------------|--------------|--|
| 2                 | Welcome     | Q Search for an or | Q Search for an organization |              |  |
| Laura Thomas      | Give        | Scheduled gifts    |                              |              |  |
|                   |             | (D) St. Thomas     | 30 Mar '22                   | \$75.00 Edit |  |
| Home              | ST 2        | 3 St. Thomas       | 01 Apr '22                   | \$9.00 Edit  |  |
| Campaigns         |             |                    |                              |              |  |
| (\$) Transactions | St. Thomas  |                    | Add scheduled gift           |              |  |
| Giving Statements | Recent gift |                    |                              |              |  |
|                   | \$1.00      | Recent activity    |                              |              |  |

2. All published giving statements related to your profile will display here. Select the statement you'd like to view.

|                 |                                                                  |                              |                           | Jos                       | ee Schilling 🗸 횑 |
|-----------------|------------------------------------------------------------------|------------------------------|---------------------------|---------------------------|------------------|
| Josee Schilling | Giving Stateme<br>Viewing giving statements fo<br>All Statements | ENTS<br>r your contributions |                           |                           |                  |
| Home            | Organization                                                     | Date Issued                  | Statement Period          | Statement Name            |                  |
| Campaigns       | Central Church                                                   | 29 Oct 2020                  | 01 Sep 2020 - 30 Sep 2020 | Sep 2020 Giving Statement | View Download    |

3. You can also select "Download" from the All Statements screen, to download your desired giving statement.

| Sep 2<br>Period: Se<br>Issued: OC<br>Version: 1<br>JOSEE SCHI | D 2020 Giving Statement<br>Sep 1 - Sep 30, 2020<br>oct 29, 2020 3:37PM<br>s 1<br>SCHILLING                               |                                          | Central Church<br>Phone: 55555555<br>helio@church.com | _                  |                |
|---------------------------------------------------------------|----------------------------------------------------------------------------------------------------|------------------------------------------|-------------------------------------------------------|--------------------|----------------|
| Total tax-d                                                   | eductible<br>\$450.00<br>services were given in exchange for the listed<br>is other than intrangible religious benefits. | Tax-deductible funds runs General Giving |                                                       | AMOUNT<br>\$450.00 | <b>;;</b><br>+ |
| <b>DATE</b><br>Sep 08, 2020                                   | METHOD<br>Card                                                                                                    | FUND<br>General Giving                   |                                                       | AMOUNT<br>\$150.00 | -              |
| Sep 10, 2020                                                  | Card                                                                                                    | General Giving                           |                                                       | \$150.00           |                |